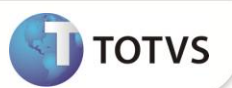

# Configuração de Exceções para Procedimentos Incompatíveis

| Produto           | : | Microsiga Protheus <sup>®</sup> - Plano de Saúde - 11.5 |                    |   |                   |
|-------------------|---|---------------------------------------------------------|--------------------|---|-------------------|
| Chamado/Requisito | : | 001770                                                  | Data da publicação | : | 14/10/13          |
| País(es)          | : | Brasil                                                  | Banco(s) de Dados  | : | Todos Relacionais |

## Importante

Esta melhoria depende de execução do update de base UPDPLSPINC, conforme Procedimentos para Implementação.

Implementada melhoria no Cadastro de Procedimentos da **Tabela Padrão**, para configurar a exceção da exibição da critica de procedimentos incompatíveis no nível de Dente/Região ou no nível da Face.

Foram criados os campos **Exceto** (B08\_EXCETO) e **Período** (B08\_PERIOD) no nível de dente/região e **Exceto** (B87\_EXCETO) e **Período** (B87\_PERIOD) no nível da face para que seja possível configurar uma exceção para exibir a crítica de procedimentos incompatíveis.

Esses dois campos novos trabalham em conjunto com o preenchimento dos campos **Quantidade** e **Unidade**, nos níveis de Dente/Região e Face.

No processo atual, o sistema faz a verificação de procedimentos incompatíveis em duas etapas: Primeiro, olha para o histórico do usuário e compara com o que foi configurado para o procedimento e se ele possui procedimentos incompatíveis cadastrados. Se o sistema não encontrar nada nesta etapa, ele irá validar os procedimentos informados na mesma guia, se os mesmos possuem incompatibilidade entre si.

## Verificando incompatibilidade com base no histórico do usuário (Exemplo de Configuração)

Quantidade = 2 Unidade = Meses Exceto = 3 Período = Dias

## **Boletim Técnico**

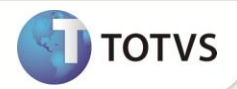

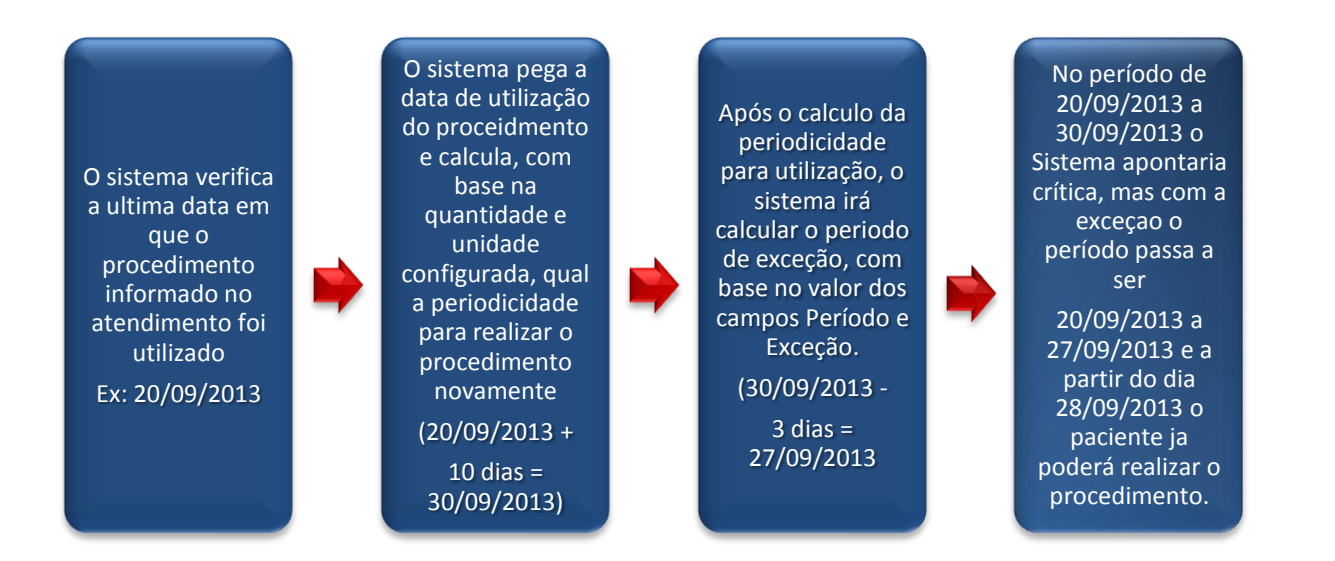

### Verificando incompatibilidade dos procedimentos informados na mesma guia

No processo atual, ao informar procedimentos que são incompatíveis, o sistema já exibe a critica de incompatibilidade. Independente se existe configuração de Quantidade e Unidade. Com a criação dos novos campos a regra passa a ser a seguinte: Se houver informações nos campos de **Quantidade**, **Unidade**, **Exceto e Período**, o sistema irá realizar o cálculo do período configurado para exibir a critica de incompatibilidade. Se não houver informações nestes campos, o funcionamento continua o mesmo, sempre que forem detectados procedimentos incompatíveis na mesma guia a critica de incompatibilidade será exibida.

## PROCEDIMENTOS PARA IMPLEMENTAÇÃO

Para viabilizar essa melhoria, é necessário aplicar o pacote de atualizações (Patch) deste chamado.

# Importante

Antes de executar o compatibilizador UPDPLSPINC é imprescindível:

- a) Realizar o *backup* da base de dados do produto que será executado o compatibilizador (diretório **\PROTHEUS11\_DATA\ DATA** e dos dicionários de dados **SXs** (diretório **PROTHEUS11\_DATA\ SYSTEM.**
- b) Os diretórios acima mencionados correspondem à instalação padrão do Protheus<sup>®</sup>, portanto, devem ser alterados conforme o produto instalado na empresa.
- c) Essa rotina deve ser executada em modo exclusivo, ou seja, nenhum usuário deve estar utilizando o sistema.
- d) Se os dicionários de dados possuírem índices personalizados (criados pelo usuário), antes de executar o compatibilizador, certifique-se de que estão identificados pelo nickname. Caso o compatibilizador necessite criar índices, irá adicioná-los a partir da ordem original instalada pelo Protheus<sup>®</sup>, o que poderá sobrescrever índices personalizados, caso não estejam identificados pelo nickname.
- e) O compatibilizador deve ser executado com a Integridade Referencial desativada\*.

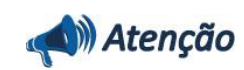

nto é de propriedade da TOTVS, Todos os direitos reservados, \*

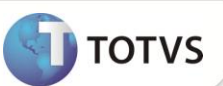

O procedimento a seguir deve ser realizado por um profissional qualificado como Administrador de Banco de Dados (DBA) ou equivalente! A ativação indevida da Integridade Referencial pode alterar drasticamente o relacionamento entre tabelas no banco de dados. Portanto, antes de utilizá-la, observe atentamente os procedimentos a seguir: i. No Configurador (SIGACFG), veja se a empresa utiliza Integridade Referencial, selecionando a opção Integridade/Verificação (APCFG60A). ii. Se não há Integridade Referencial ativa, são relacionadas em uma nova janela todas as empresas e filiais cadastradas para o sistema e nenhuma delas estará selecionada. Neste caso, E SOMENTE NESTE, não é necessário qualquer outro procedimento de ativação ou desativação de integridade, basta finalizar a verificação e aplicar normalmente o compatibilizador, conforme instruções. iii. Se há Integridade Referencial ativa em todas as empresas e filiais, é exibida uma mensagem na janela Verificação de relacionamento entre tabelas. Confirme a mensagem para que a verificação seja concluída, ou; iv. Se há Integridade Referencial ativa em uma ou mais empresas, que não na sua totalidade, são relacionadas em uma nova janela todas as empresas e filiais cadastradas para o sistema e, somente, a(s) que possui(em) integridade estará(rão) selecionada(s). Anote qual(is) empresa(s) e/ou filial(is) possui(em) a integridade ativada e reserve esta anotação para posterior consulta na reativação (ou ainda, contate nosso Help Desk Framework para informações quanto a um arquivo que contém essa informação). v. Nestes casos descritos nos itens iii ou iv, E SOMENTE NESTES CASOS, é necessário desativar tal integridade, selecionando a opção Integridade/Desativar (APCFG60D). vi. Quando desativada a Integridade Referencial, execute o compatibilizador, conforme instruções. vii. Aplicado o compatibilizador, a Integridade Referencial deve ser reativada, SE E SOMENTE SE tiver sido desativada, através da opção Integridade/Ativar (APCFG60). Para isso, tenha em mãos as informações da(s) empresa(s) e/ou filial(is) que possuía(m) ativação da integridade, selecione-a(s) novamente e confirme a ativação. Contate o Help Desk Framework EM CASO DE DÚVIDAS!

1. Em Microsiga Protheus<sup>®</sup> Smart Client, digite U\_ UPDPLSPINC no campo Programa Inicial.

# Importante

Para a devida atualização do dicionário de dados, certifique-se que a data do compatibilizador seja igual ou superior a 26 / 09 / 2013.

- 2. Clique em **Ok** para continuar.
- Após a confirmação é exibida uma tela para a seleção da empresa em que o dicionário de dados será modificado. Selecione a empresa desejada e confirme.
- 4. Ao confirmar é exibida uma mensagem de advertência sobre o *backup* e a necessidade de sua execução em **modo** exclusivo.

Confirme para dar início ao processamento. O primeiro passo da execução é a preparação dos arquivos, conforme mensagem explicativa apresentada na tela.

5. Em seguida, é exibida a janela Atualização concluída com o histórico (*log*) de todas as atualizações processadas. Nesse *log* de atualização são apresentados somente os campos atualizados pelo programa. O compatibilizador cria os campos que ainda não existem no dicionário de dados.

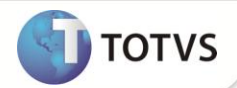

- 6. Clique em **Gravar** para salvar o histórico (*log*) apresentado.
- 7. Clique em **Ok** para encerrar o processamento.

## ATUALIZAÇÕES DO COMPATIBILIZADOR

- 1. Criação de Campos no arquivo SX3 Campos:
  - Tabela **B08** -: Procedimentos Incomp. X Dente. ٠

| Campo       | B08_EXCETO                                                                                                    |
|-------------|----------------------------------------------------------------------------------------------------|
| Тіро        | Numérico                                                                                                    |
| Tamanho     | 4                                                                                                    |
| Decimal     | 0                                                                                                    |
| Formato     | @E 9,999                                                                                                    |
| Título      | Exceto                                                                                                    |
| Descrição   | Exceto                                                                                                    |
| Usado       | Sim                                                                                                    |
| Obrigatório | Não                                                                                                    |
| Browse      | Não                                                                                                    |
| Ordem       | 19                                                                                                    |
| Help        | Define a quantidade de dias de exceção para considerar o período que deverá apresentar a critica de procedimentos incompatíveis. |

| Сатро       | B08_PERIOD                |
|-------------|---------------------------|
| Тіро        | Caracter                  |
| Tamanho     | 1                         |
| Decimal     | 0                         |
| Formato     | @!                        |
| Título      | Período                   |
| Descrição   | Período Critica Proc Inco |
| Usado       | Sim                       |
| Obrigatório | Não                       |
| Browse      | Não                       |

Δ

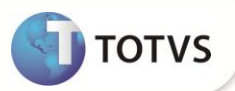

| Opções       | 0=Dia(s);1=Mes(es);2=Ano(s)                                                                                                    |
|--------------|----------------------------------------------------------------------------------------------------|
| Val. Sistema | Pertence('012')                                                                                                    |
| Ordem        | 20                                                                                                    |
| Help         | Define o período de tempo(Dia, Mês ou Ano) que será considerado o período para apresentar a critica de procedimentos incompatíveis. |

B87 – Procedimentos Incomp. X Face. ٠

| Campo       | B87_EXCETO                                                                                                    |
|-------------|----------------------------------------------------------------------------------------------------|
| Тіро        | Numérico                                                                                                    |
| Tamanho     | 4                                                                                                    |
| Decimal     | 0                                                                                                    |
| Formato     | @E 9,999                                                                                                    |
| Título      | Exceto                                                                                                    |
| Descrição   | Exceto                                                                                                    |
| Usado       | Sim                                                                                                    |
| Obrigatório | Não                                                                                                    |
| Browse      | Não                                                                                                    |
| Ordem       | 22                                                                                                    |
| Help        | Define a quantidade de dias de exceção para considerar o período que deverá apresentar a critica de procedimentos incompatíveis. |

| Campo        | B87_PERIOD                  |
|--------------|-----------------------------|
| Тіро         | Caracter                    |
| Tamanho      | 1                           |
| Decimal      | 0                           |
| Formato      | @!                          |
| Título       | Período                     |
| Descrição    | Período Critica Proc Inco   |
| Usado        | Sim                         |
| Obrigatório  | Não                         |
| Browse       | Não                         |
| Opções       | 0=Dia(s);1=Mes(es);2=Ano(s) |
| Val. Sistema | Pertence('012')             |

# **Boletim Técnico**

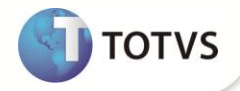

| Ordem | 23                                                                                                    |
|-------|----------------------------------------------------------------------------------------------------|
| Help  | Define o período de tempo(Dia, Mês ou Ano) que será considerado o período para apresentar a critica de procedimentos incompatíveis. |

## PROCEDIMENTOS PARA UTILIZAÇÃO

Configuração de Procedimentos Incompatíveis.

- 1. No Plano de Saúde (SIGAPLS) acesse Atualizações/Procedimento/Tabela Padrão (PLSA940).
- 2. Selecione o(s) procedimento(s) que deseja configurar.

### Nível Dente/Região

- 3. Clique em Ações Relacionadas/Dente/Região.
- 4. O sistema irá apresentar o cadastro de Dente/Região.
- 5. Clique em Ações Relacionadas/Proc. Incomp.
- 6. Clique em **Incluir** e informe o procedimento que será configurado como sendo incompatível com o procedimento que foi selecionado no item 1.
- 7. Informe os campos de **Quantidade**, **Unidade**, **Exceto** e **Período** para que a nova regra descrita neste boletim possa ser validada.

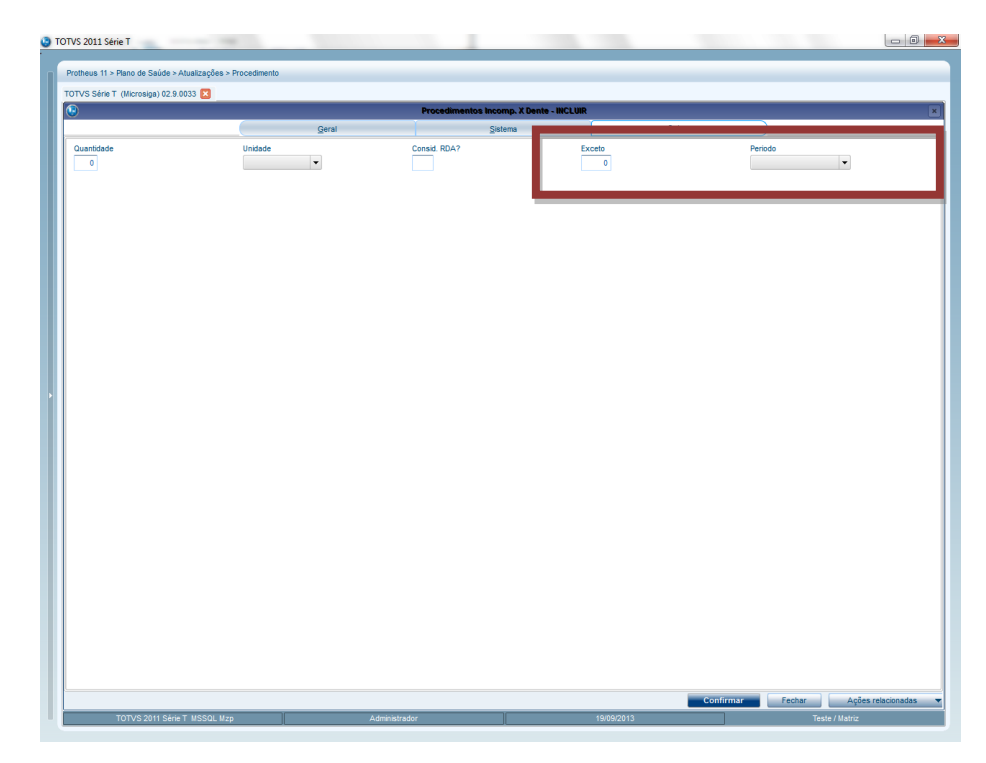

# **Boletim Técnico**

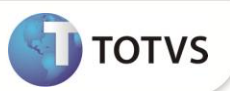

### Nível Face

- 8. Clique em Ações Relacionadas/Dente/Região.
- 9. O sistema irá apresentar o cadastro de Dente/Região.
- 10. Clique em Ações Relacionadas/Face.
- 11. Clique em Ações Relacionadas/Face Incomp.
- 12. Clique em **Incluir** e informe o procedimento que será configurado como sendo incompatível com o procedimento que foi selecionado no item 1.
- 13. Informe os campos de **Quantidade, Unidade, Exceto e Período** para que a nova regra descrita neste boletim possa ser validada.

| Tabela Padrão 🛛 🔀 |            |                       |                      |           |
|-------------------|------------|-----------------------|----------------------|-----------|
| )                 |            | Procedimentos Incomp. | X Face - INCLUIR     |           |
| rp.Tab.<br>03     | Dente/Reg. | Face                  | Cod.Tab.Pad.<br>0910 |           |
| p.Tab.*           | Desc.Tipo  |                       | Cod. Proced.*        | Q         |
| escrição          |            | Dente/Reg.*           | Descrição            |           |
| ace Incomp.       | Desc. Face | 14 3                  | Quantidade           | Unidade   |
| Consid. RDA?      | Nivel*     | Cd.Niv.01             | 0<br>Cd.Niv.02       | Cd.Niv.03 |
| ▼                 | Funda      | Daria da              |                      |           |
| .a. nn. 04        |            | rendao 🗸              |                      |           |
|                   |            |                       |                      |           |
|                   |            |                       |                      |           |
|                   |            |                       |                      |           |
|                   |            |                       |                      |           |
|                   |            |                       |                      |           |
|                   |            |                       |                      |           |
|                   |            |                       |                      |           |
|                   |            |                       |                      |           |
|                   |            |                       |                      |           |
|                   |            |                       |                      |           |
|                   |            |                       |                      |           |
|                   |            |                       |                      |           |

### Atendimento – Via Remote

14. No Plano de Saúde (SIGAPLS) acesse Atualizações/Atendimento.

Selecione uma Liberação ou Autorização Odontológica:

• Liberação odont. (PLSA094D)

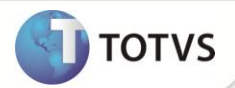

- Autorização Odont. (PLSA094C)
- 15. Clique em Incluir e informe os dados do atendimento.
- 16. Dê duplo clique no grid Eventos para informar os procedimentos do atendimento.
- 17. O Sistema irá verificar se existe procedimentos incompatíveis e irá exibir a critica caso encontre uma configuração válida para a exibição.

#### Atendimento – Via Portal

- 1. No Portal Plano de Saúde acesse Principal/Atendimento.
- 2. Selecione um usuário e clique em Atendimento.
- 3. O sistema irá exibir a guia de atendimento.
- 4. Preencha os dados da guia do tipo odontológica.
- 18. O Sistema irá verificar se existe procedimentos incompatíveis e irá exibir a critica caso encontre uma configuração válida para a exibição.

## INFORMAÇÕES TÉCNICAS

| Tabelas Utilizadas    | B08 – Procedimentos Incomp. X Dente.<br>B87 – Procedimentos Incomp. X Face. |
|-----------------------|-----------------------------------------------------------------------------|
| Funções Envolvidas    | PLSXAUT – Autorização de Procedimentos                                      |
| Sistemas Operacionais | Windows®/Linux®                                                             |